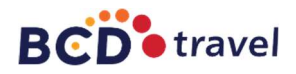

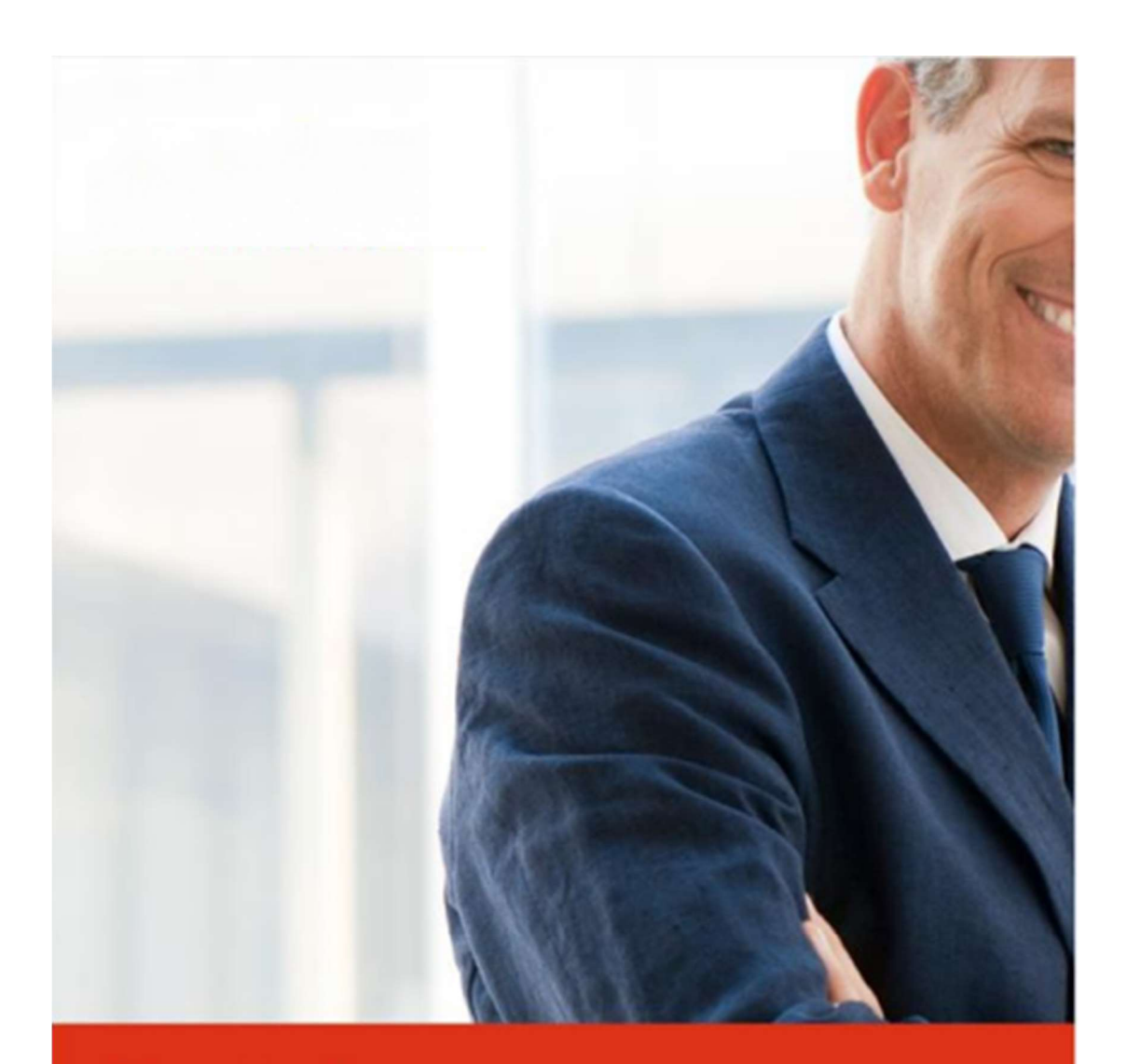

# Portal Gestión de Solicitudes Manual de Usuario

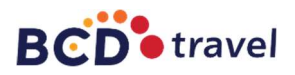

## Contenido

| ENTRADA Y REGISTRO EN EL SISTEMA<br>REGISTRO                         |    |
|----------------------------------------------------------------------|----|
| ACCESO                                                               |    |
|                                                                      |    |
| SOLICITUD DE SERVICIOS                                               |    |
| Rellenar datos del pasajero o pasajeros<br>Petición de los servicios |    |
| Confirmación de solicitud de servicios                               |    |
| GESTION DE SOLICITUDES                                               | 13 |
| CONSULTA                                                             | 13 |
| PROCESO                                                              |    |
| FLUJOS DE AUTORIZACIÓN                                               |    |
| DOCUMENTO DE AUTORIZACIÓN VÁLIDO                                     |    |
| AUTORIZADORES                                                        |    |
| CANCELACIÓN DE PETICIONES                                            |    |
| CANCELACIÓN O MODIFICACIÓN DE SERVICIOS                              |    |

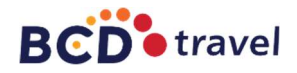

## ENTRADA Y REGISTRO EN EL SISTEMA

#### REGISTRO

Se recomienda utilizar como explorador Google Chrome o Mozilla Firefox. Si utiliza internet Explorer para que la plataforma funcione correctamente deberá de ser una versión superior a la 9.

Para poder acceder al sistema <u>https://age.bcdtravel.es/age/</u> se precisa que el cliente se encuentre registrado. Si el cliente no se encuentra registrado, deberá acceder al registro y rellenar los datos solicitados.

Si lo necesita, puede ayudarse del tutorial de ayuda simplemente pinchado sobre "Ver el tutorial de ayuda".

| Entrar Reg                                                           | istrarse  |
|----------------------------------------------------------------------|-----------|
| F/TR<br>Introduzca NIF<br>Introduzca su contraseña<br>Ver contraseña |           |
| F/TR<br>Introduzca NIF<br>Introduzca su contraseña<br>Ver contraseña |           |
| Introduzca NIF<br>Introduzca su contraseña<br>Ver contraseña         |           |
| ontraseña<br>Introduzca su contraseña<br>Ver contraseña              |           |
| ntroduzca su contraseña<br>Ver contraseña                            |           |
| Ver contraseña                                                       |           |
|                                                                      |           |
| • Entrar                                                             |           |
| ¿ <u>Ha olvidado o no dispone de su contraseí</u>                    | <u>a?</u> |

Los datos solicitados en el registro son los que BCD Travel necesita para poder gestionar las solicitudes de viaje que el cliente solicite posteriormente.

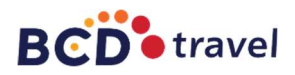

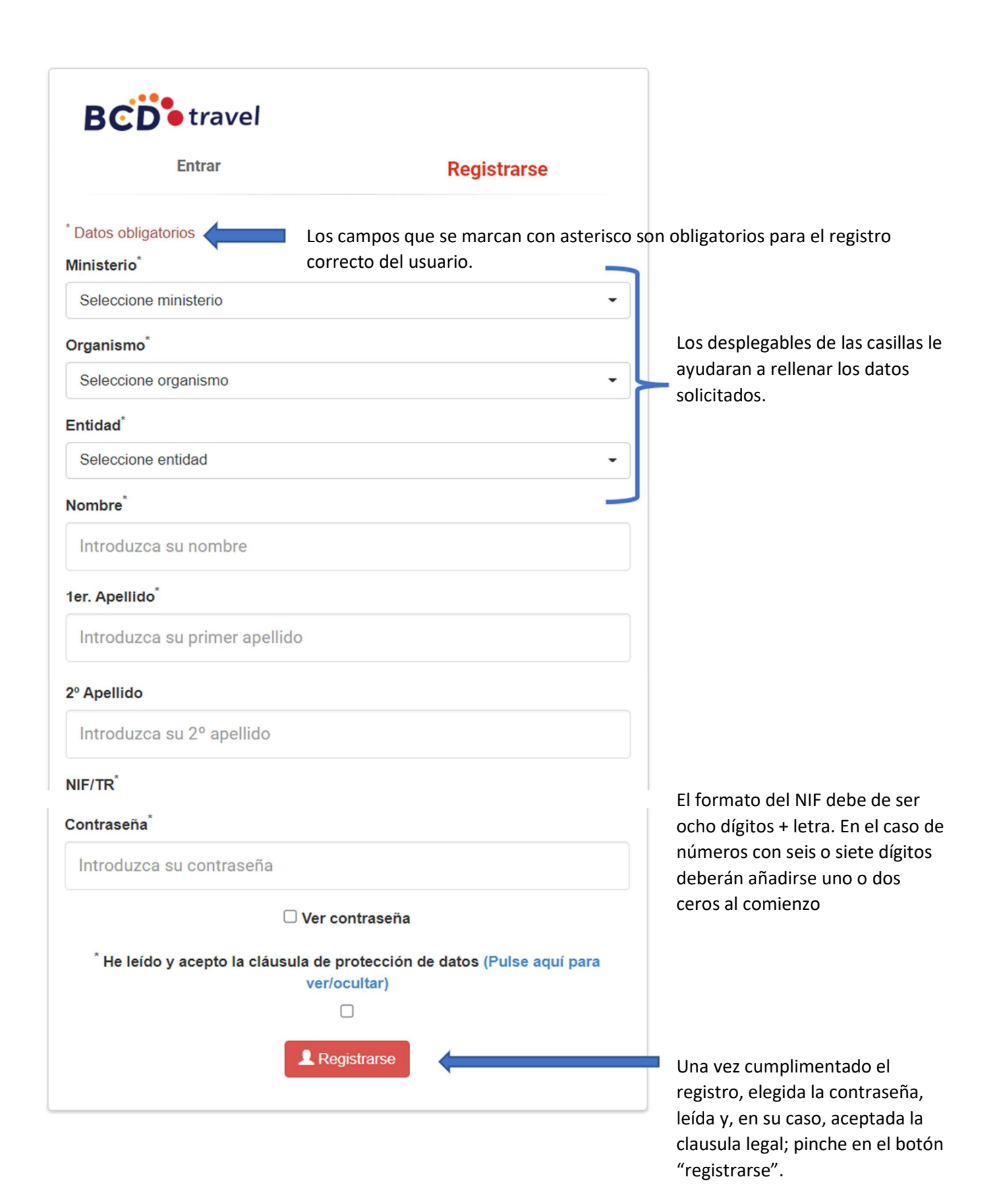

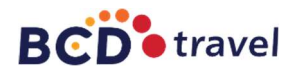

## ACCESO

Cuando el usuario se haya registrado podrá acceder a la aplicación indicando en la pantalla de inicio su DNI o Tarjeta de residente y la contraseña indicada en el registro.

| BCD <sup>•</sup> travel       |                       |
|-------------------------------|-----------------------|
| Entrar                        | Registrarse           |
| NIF/TR                        |                       |
| Introduzca NIF                |                       |
| Contraseña                    |                       |
| Introduzca su contraseña      |                       |
| □ Ver contraseña              |                       |
| • E                           | ntrar                 |
| <u>ئHa olvidado o no disp</u> | one de su contraseña? |
| 🖪 Ver video tu                | torial de ayuda       |
|                               |                       |

Si al acceder a la aplicación el sistema presenta el error 20002, significa que la contraseña introducida no es correcta.

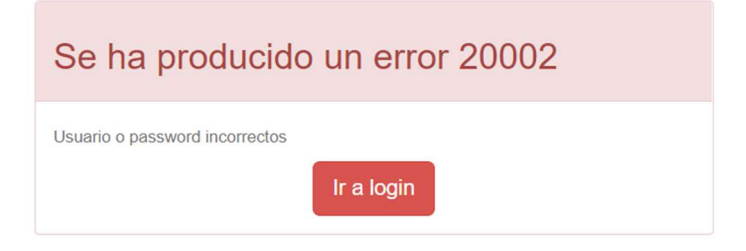

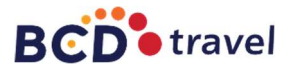

En caso de haber olvidado su contraseña, para recuperarla bastará con indicar su DNI o Tarjeta de residente en el campo correspondiente y pinchar sobre ¿Ha olvidado o no dispone de su contraseña?

| BCD <sup>•</sup> travel  |                      |
|--------------------------|----------------------|
| Entrar                   | Registrarse          |
| NIF/TR                   |                      |
| 1111111AB                |                      |
| Contraseña               |                      |
| Introduzca su contraseña |                      |
| □ Ver contraseña         |                      |
| 🚯 En                     | trar                 |
| ¿Ha olvidado o no dispo  | ne de su contraseña? |
| E Ver video tuto         | orial de ayuda       |
|                          |                      |

El sistema le enviará automáticamente un email a la dirección indicada en el registro con una nueva contraseña, la cual podrá modificar en el apartado "Mi Perfil" si lo desea.

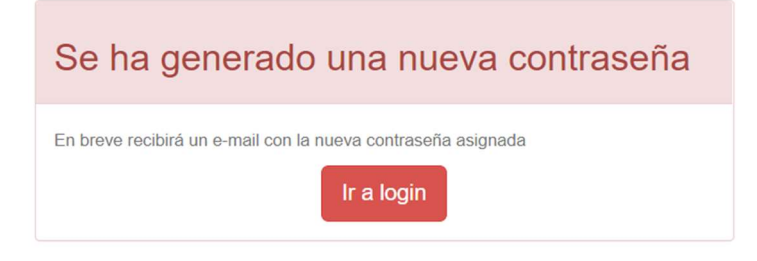

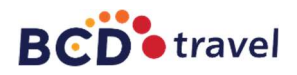

## **MENU PRINCIPAL**

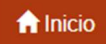

Si el acceso a la aplicación se ha realizado correctamente, en la pantalla de inicio podrá encontrar las condiciones generales, así como Video tutoriales de ayuda complementarios a este manual.

| BCD <sup>®</sup> travel                                                                                                    | 🔒 Inicio                                                   | Solicitud                                                           | <b>Q</b> Mis solicitudes                                  | 💄 Mi Perfil                             | A Global Quality                                 | • Indicadores                       | C• Salir                           |
|----------------------------------------------------------------------------------------------------|------------------------------------------------------------|---------------------------------------------------------------------|-----------------------------------------------------------|-----------------------------------------|--------------------------------------------------|-------------------------------------|------------------------------------|
|                                                                                                    |                                                            |                                                                     |                                                           |                                         |                                                  |                                     |                                    |
| Don/Doña A                                                                                                    | UTOF                                                       | RIZADO                                                              | R,FICTICI                                                 | 0                                       |                                                  |                                     |                                    |
| Condiciones gene                                                                                                    | erales de l                                                | uso del porta                                                       | 1                                                         |                                         |                                                  |                                     |                                    |
| Globalia Corporate Travel<br>WEB), así como los servio                                                                                    | le informa de<br>cios o conten                             | e que el acceso<br>idos que a través                                | y uso de la página wet<br>s de él se puedan obte          | o y directorios in<br>ener, están sujet | cluidos bajo la misma<br>os a la autorización pr | (en adelante, conju<br>evia de uso. | ntamente denominados como esta     |
| Por ello, si a usted no se l                                                                                                    | e ha otorgad                                               | o autorización pr                                                   | evia, rogamos no hag                                      | a uso del Portal                        |                                                  |                                     |                                    |
| Si tiene dudas sobre el us                                                                                                    | o de esta Wi                                               | EB puede consul                                                     | tar el manual pulsando                                    | o sobre Manual                          | de uso                                           |                                     |                                    |
| C <sup>a</sup> Si en el momento de re<br>contacto telefónicamente                                                                         | ealizar su soli<br>con su oficina                          | icitud quedan me<br>a para poder agil                               | nos de 24 horas para<br>izar y asegurar la tran           | el inicio del viaj<br>nitación de su so | e, no podremos gestio<br>blicitud. Gracias.      | nar su petición por e               | este medio. Le rogamos se ponga en |
| Video tutoriales de a                                                                                                    | ayuda                                                      |                                                                     |                                                           |                                         |                                                  |                                     |                                    |
| <ul> <li>Login y menu Principal</li> <li>Solicitud de información</li> <li>Gestión y Autorizacione</li> </ul>                             | n y servicios<br>es (C servicio                            | ))                                                                  |                                                           |                                         |                                                  |                                     |                                    |
| Enlaces de interés                                                                                                    |                                                            |                                                                     |                                                           |                                         |                                                  |                                     |                                    |
| <ul> <li>Dietas Alojamiento Por</li> <li>Instrucciones Sobre Co</li> <li>Real Decreto 462/2002</li> <li>Resolución conjunta de</li> </ul> | Paises y Gru<br>misiones Co<br>sobre indem<br>2018, por la | upos<br>on Derecho a Ind<br>nnizaciones por r<br>a que se dictan in | emnización<br>azón del servicio<br>istrucciones sobre con | nisiones de serv                        | icio con derecho a ind                           | emnización                          |                                    |

#### **Consulta horario RENFE**

Si desea consultar los Horarios de Renfe, para poder solicitarlos directamente a la Agencia y así agilizar las gestiones de su petición, en la página de Inicio de la Plataforma puede consultarlos:

1. Al rellenar los campos obligatorios:

| Puede consultar el h     | norario de l  | RENFE aquí                      |              |                                |                     |           |  |
|--------------------------|---------------|---------------------------------|--------------|--------------------------------|---------------------|-----------|--|
| Les recordamos que dicha | a información | es puramente informativa, no im | plica reserv | a, y que la consulta depende d | le los servidores o | le Renfe. |  |
| Origen*                  |               | Destino <sup>*</sup>            |              |                                |                     |           |  |
| No hay selección         | <b>.</b>      | No hay selección                |              |                                |                     |           |  |
| Día <sup>*</sup>         |               | Mes <sup>*</sup>                |              | Año <sup>*</sup>               |                     |           |  |
| No hay selección         | •             | No hay selección                | -            | No hay selección               | -                   |           |  |
| Consultar                |               |                                 |              |                                |                     |           |  |
| 2. Pinchar en Cor        | nsultar       |                                 |              |                                |                     |           |  |

- 3. La página le mostrará los detalles de la consulta.
  - a. NUMERO Y TIPO DE TREN
  - b. HORA DE SALIDA
  - c. HORA DE LLEGADA
- 4. Podrá incluir estos detalles en el momento de realizar la solicitud. Les recordamos que dicha información es puramente informativa, no implica reserva, y que la consulta depende de los servidores de RENFE.

#### Portal gestión de solicitudes

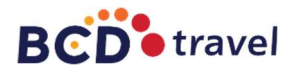

## Solicitud

En este apartado podrá realizar las solicitudes de viaje que necesite, según se detalla en el apartado "Solicitud e Información" de servicios de este manual, así como en el tutorial con el mismo nombre.

#### **Q** Mis solicitudes

El usuario registrado, podrá conocer el estado de sus solicitudes en todo momento pinchando sobre esta opción.

👤 Mi Perfil

Permite modificar alguno de los datos introducidos en el registro, como por ejemplo los datos de facturación, en caso que necesiten cambiarse previamente a una solicitud.

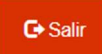

Pinchando en este botón podremos cerrar la sesión actual.

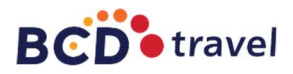

## SOLICITUD DE SERVICIOS

| asajero/s                                                             |                                                                 |                                                  |                                                    |                                                           |                                                                        |                                                     |                                       |                                             |                                                                                                    |        |                        |
|-----------------------------------------------------------------------|-----------------------------------------------------------------|--------------------------------------------------|----------------------------------------------------|-----------------------------------------------------------|------------------------------------------------------------------------|-----------------------------------------------------|---------------------------------------|---------------------------------------------|----------------------------------------------------------------------------------------------------|--------|------------------------|
| el caso de que viaje<br>rrar pasajeros en el<br>berán coincidir con l | n más personas, de<br>botón derecho cuano<br>os que aparecen en | berå rellenar j<br>do sea necesa<br>su DNI/TR/PA | por pasajero lo<br>irio. Les record<br>SAPORTE. Ta | s datos solicitado<br>lamos que el DNI<br>mbién puede usa | s (la aplicación no d<br>debe de contener la<br>r la lista de pasajero | lará de alta a<br>a letra corresp<br>os que frecuer | este pasaj<br>ondiente y<br>temente y | ero como us<br>y su nombre<br>viajen con Vo | uario). Podrá<br>y apellidos<br>1.                                                                                                    |        |                        |
| Q Ver lista pasajero:                                                 | s frecuentes                                                    |                                                  | Lista                                              | do de pa                                                  | asajeros a                                                             | los qu                                              | ie ya                                 | hemo                                        | os solici                                                                                                    | tado a | algún viaje.           |
| Copiar los datos de                                                   | mi perfil                                                       |                                                  |                                                    |                                                           |                                                                        |                                                     |                                       |                                             |                                                                                                    |        |                        |
| atos obligatorios                                                     |                                                                 |                                                  |                                                    |                                                           |                                                                        |                                                     |                                       |                                             |                                                                                                    |        |                        |
| NIF/TR                                                                | Introduzca su                                                   | NIF/TR                                           |                                                    |                                                           | Buscar                                                                 |                                                     |                                       |                                             |                                                                                                    |        |                        |
| Nombre                                                                | Introduzca su                                                   | nombre                                           |                                                    |                                                           |                                                                        |                                                     |                                       |                                             |                                                                                                    |        |                        |
| 1er. Apellido"                                                        | Introduzca 1e                                                   | r. apellido                                      |                                                    |                                                           |                                                                        |                                                     |                                       |                                             |                                                                                                    |        |                        |
| 2º Apellido                                                           | Introduzca 2º                                                   | apellido                                         |                                                    |                                                           |                                                                        |                                                     |                                       |                                             |                                                                                                    |        |                        |
| Teléfono                                                              | Infroduzca su                                                   | teléfono                                         |                                                    |                                                           |                                                                        |                                                     |                                       |                                             |                                                                                                    |        |                        |
| Móvil                                                                 | Introduzca su                                                   | móvil                                            |                                                    |                                                           |                                                                        |                                                     |                                       |                                             |                                                                                                    |        |                        |
| E-mail                                                                | Introduzca su                                                   | e-mail                                           |                                                    |                                                           |                                                                        |                                                     |                                       |                                             |                                                                                                    |        |                        |
| Grupo dieta                                                           | Grupo 1                                                         |                                                  | •                                                  |                                                           |                                                                        |                                                     |                                       |                                             |                                                                                                    |        |                        |
| Residente                                                             | No aplica                                                       |                                                  | •                                                  |                                                           |                                                                        |                                                     |                                       |                                             |                                                                                                    |        |                        |
| Otros                                                                 | No hay select                                                   | ión                                              |                                                    |                                                           |                                                                        |                                                     |                                       |                                             |                                                                                                    |        |                        |
| Observacione                                                          | 5                                                               |                                                  |                                                    |                                                           |                                                                        |                                                     |                                       |                                             |                                                                                                    |        |                        |
|                                                                       |                                                                 |                                                  |                                                    |                                                           |                                                                        |                                                     |                                       |                                             |                                                                                                    |        |                        |
|                                                                       |                                                                 |                                                  |                                                    |                                                           |                                                                        |                                                     |                                       |                                             |                                                                                                    |        |                        |
|                                                                       |                                                                 |                                                  |                                                    |                                                           |                                                                        |                                                     |                                       |                                             | 1.                                                                                                    |        |                        |
| Añadir Pasaje                                                         | ro 🦛                                                            | e                                                | iuardar                                            | emos la                                                   | informa                                                                | ción ur                                             | ia ve                                 | z cum                                       | plimen                                                                                                    | tada   |                        |
| Nombre                                                                | Apellidos N                                                     | IF/TR                                            | TH.                                                | Móvil                                                     | e-mail                                                                 |                                                     | Grupo (                               | Dtos. Accid                                 | ón                                                                                                    |        |                        |
| AUTORIZADOR                                                           | FICTICIO 1                                                      | 111111AB                                         | 915406042                                          |                                                           | nuria.pgomez@b                                                         | cdtravel.es                                         | )                                     | <b>B</b> 1                                  | Borrar                                                                                                    |        | Datos usuario registra |
| AUTORIZADOR                                                           |                                                                 |                                                  |                                                    |                                                           |                                                                        |                                                     |                                       |                                             | and the second second s |        |                        |

## Rellenar datos del pasajero o pasajeros

Por defecto aparecen cargados los datos del usuario registrado. En caso que el usuario registrado no sea uno de los pasajeros, podremos borrarlo y, a continuación, añadir los pasajeros que sean necesarios para la solicitud. La aplicación no dará de alta a este pasajero como usuario

Cada vez que rellenemos los datos de un nuevo pasajero, automáticamente quedará registrado en la lista de pasajeros frecuentes, que nos será útil para poder incluirlos en futuras peticiones sin necesidad de rellenar los datos de nuevo.

| Una vez añadidos los pasajeros pinchar en | Siguiente $\rightarrow$ |  |
|-------------------------------------------|-------------------------|--|
|-------------------------------------------|-------------------------|--|

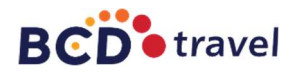

## Petición de los servicios

#### **Transporte**

Si necesitamos medio de transporte, podremos seleccionarlo con el desplegable de ayuda. En caso de no necesitarlo, con no rellenar los campos del mismo será suficiente.

| ransporte                                    |                                  |  |
|----------------------------------------------|----------------------------------|--|
| Datos obligatorios                           |                                  |  |
| Medio de transporte                          |                                  |  |
| Aéreo -                                      |                                  |  |
| Origen <sup>*</sup>                          | Destino                          |  |
| Seleccione origen                            | Seleccione destino               |  |
| F. de salida (hora límite máx.) <sup>*</sup> | F. de regreso (hora límite mín.) |  |
| Observaciones                                |                                  |  |
|                                              |                                  |  |
|                                              | 1                                |  |
| ✓ Añadir transporte                          |                                  |  |

 Origen/Destino, se refiere al aeropuerto, estación, bus o puerto más cercano. Al escribir en estos campos, puede aparecer un texto predictivo de ayuda. Si no apareciera, el usuario puede terminar de teclearlo y continuar rellenando.

b. Si el viaje se trata de ida y vuelta deberá rellenar F. Salida y F. Regreso.
 Hora límite máxima/ Hora límite mínima. Recordamos que BCD Travel ofrecerá las opciones más económicas con un margen de 3 horas anteriores a la hora de salida y 3 horas posteriores a la hora de regreso

c. Observaciones. Podremos incluir los datos que consideremos relevantes para el viaje.

Una vez rellenados los datos pincharemos en

Podemos repetir esta acción, con cada servicio de transporte adicional, siempre y cuando se refieran a un mismo viaje.

#### A tener en cuenta:

- En caso de necesitar un viaje de sólo ida, rellenaremos únicamente la fecha de salida.
- Si el viaje se compone de diferentes paradas, es decir no es un viaje de ida y vuelta deberá rellenar la fecha de salida únicamente y añadir transporte.

La forma de solicitarlo es la siguiente:

- EJ: Tren Madrid-Barcelona, Vuelo Barcelona-Bruselas, Vuelo Bruselas-Madrid
- 1. TREN-Madrid-Barcelona + Solo fecha de salida + Añadir Transporte
- 2. VUELO- Barcelona-Bruselas + Solo Fecha de salida + Añadir Transporte
- 3. VUELO- Bruselas-Barcelona + Solo Fecha de salida + Añadir Transporte

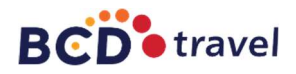

## <u>Alojamiento</u>

En caso de no necesitarlo, con no rellenar los campos del mismo será suficiente.

| Los selectores de localidades y des | tinos tienen algunos predefinidos. Indique | e en las observaciones la zona o barrio dó | nde desea a |
|-------------------------------------|--------------------------------------------|--------------------------------------------|-------------|
| * Datos obligatorios                |                                            |                                            |             |
| Localidad <sup>*</sup>              | F. de entrada <sup>*</sup>                 | F. de salida <sup>*</sup>                  |             |
| Seleccione localidad                | •                                          |                                            |             |
| Grupo dieta/Precio máximo           | Destino                                    |                                            |             |
| No aplica 🗸                         | Indique su destino                         |                                            |             |
| Observaciones                       |                                            |                                            |             |
|                                     |                                            |                                            |             |
|                                     |                                            |                                            |             |

- a. Indicar la localidad donde se necesita en alojamiento.
- b. F. Entrada y F. de salida para el mismo.
- c. Destino. Se hará referencia al lugar o zona y así ajustar la búsqueda a las necesidades del los pasajeros. No es un campo obligatorio.
- d. Observaciones. Igual que anteriormente, podemos incluir cualquier información adicional relevante para nuestro alojamiento.

Una vez rellenados los datos pincharemos en 🛛 🗙 Añadir alojamiento

Podemos repetir esta acción, con cada servicio de alojamiento adicional, siempre y cuando se refieran a un mismo viaje.

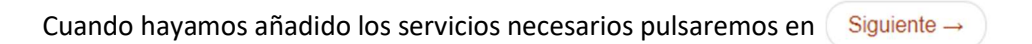

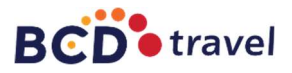

## Confirmación de solicitud de servicios

A continuación, el sistema nos mostrará un resumen de los pasajeros y los servicios solicitados.

| Pasajero/       | s         |                         |             |                                            |                                            |          |                   |   |       |  |
|-----------------|-----------|-------------------------|-------------|--------------------------------------------|--------------------------------------------|----------|-------------------|---|-------|--|
| Nombre          | Apellidos | NIF/TR                  | NIF/TR TIF. |                                            | Móvil e-mail                               |          | ail               |   | Dtos. |  |
| PRUEBA          | PRUEBA    | PRUEBA                  | 91560406    | 6                                          |                                            | nuria.pg | omez@bcdtravel.es | 0 |       |  |
| Transport       | e         |                         |             |                                            |                                            |          |                   |   |       |  |
| Origen          |           | Destino                 |             | F. Salida/F.F                              | tegreso                                    |          | Medio             |   | Ì     |  |
| Madird          |           | Barcelona               |             | Ida:<br>15/04/2022 17:00<br>Viaje solo Ida |                                            |          | Aéreo             |   |       |  |
| Observaciones   | s         | ida en avión y regr     | eso en tren |                                            |                                            |          |                   |   |       |  |
| Barcelona       |           | Madrid                  | Madrid      |                                            | Ida:<br>17/04/2022 19:00<br>Viaje solo Ida |          | Tren              |   |       |  |
| Observaciones   | \$        |                         |             |                                            |                                            |          |                   |   |       |  |
| Alojamien       | nto       |                         |             |                                            |                                            |          |                   |   |       |  |
| País - Localida | ad F.     | Entrada                 | F. Salida   |                                            | Grupo die                                  | ta       | Destino           |   |       |  |
| Barcelona       | 15        | /04/2022                | 16/04/2022  |                                            | 0                                          |          | centro            |   |       |  |
| Observacione    | s so      | lo una noche de alojami |             |                                            |                                            |          |                   |   |       |  |

Una vez revisados los datos, en esta pantalla podremos enviar lo solicitud, procediendo según el flujo de autorización fijado por su ministerio/organismo.

• Documento como flujo autorizador: podremos adjuntar el documento válido

| Si dispone de un documento que | autoriza la soli | citud, por favor adjúntelo. |
|--------------------------------|------------------|-----------------------------|
|                                | Seleccione       |                             |

• Persona autorizadora como flujo autorizador: se puede seleccionar, para el caso de que existan flujos de aprobación, el aprobador correspondiente (si no se realiza la selección, el sistema envía, por defecto, la solicitud de autorización a todos los autorizadores de la entidad)

| Autorizador |   |
|-------------|---|
|             | ~ |

Además, si lo necesitamos podemos modificar la entidad de cargo, referente a la facturación de la solicitud que vamos a realizar, con la ayuda del desplegable, en el caso de que pertenezca al mismo organismo. Si no, deberá de modificarse el perfil del pasajero y quedar registrado como personal adscrito al organismo pagador.

| Entidad de cargo |   |
|------------------|---|
|                  | ~ |

Igualmente. Por último, podemos indicar la urgencia con la que se debe considerar la solicitud, diferenciándose:

• Peticiones objetivamente urgentes: con salida o prestación del servicio en las siguientes 48 horas.

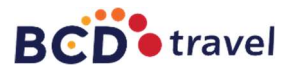

• Peticiones subjetivamente urgentes: siempre que concurran circunstancias que así lo justifiquen. La preferencia en la prelación se realizará en relación con resto de peticiones de su mismo organismo, por lo que se ruega utilizar esta opción respetando los criterios anteriormente indicados.

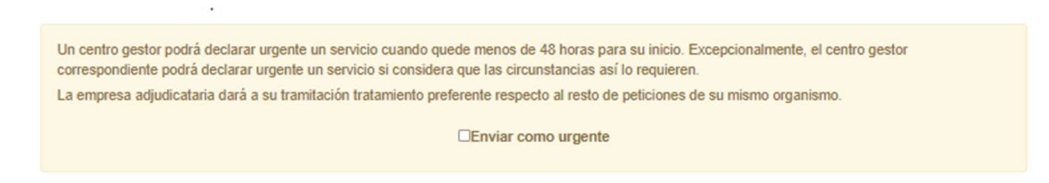

Si los datos del resumen son correctos, al pinchar en enviar solicitud el sistema nos facilitará un número de referencia y los técnicos de la agencia recibirán la solicitud para comenzar a tramitarla y enviarle una respuesta acorde a lo solicitado.

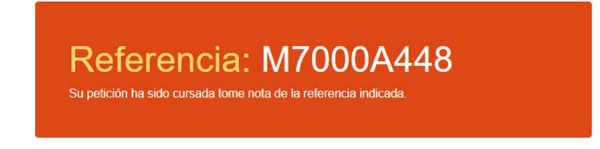

Este número de referencia nos permitirá realizar un seguimiento de la solicitud en cualquier momento a través de la pantalla.

Para información complementaria, el usuario recibirá un email con la confirmación del envío de la solicitud a la agencia, de forma correcta.

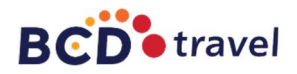

## **GESTION DE SOLICITUDES**

## CONSULTA

Para consultar el estado de solicitudes ya realizadas, deberemos pinchar en el botón QMIS solicitudes

| Filtro de búso    | lueda                  |                     |                  |                               |                               |                                       |
|-------------------|------------------------|---------------------|------------------|-------------------------------|-------------------------------|---------------------------------------|
| Puede afinar su l | púsqueda indicando u   | n filtro para la mi | sma              |                               |                               |                                       |
| Solicitud         | Solicitud              |                     | NIF/TR           | NIF/TR a buscar               |                               |                                       |
| Fecha de          | Creación               | ~                   | F.Inicio         | Inicio rango                  | F.Fin                         | Fin rango                             |
| Q Aplicar f       | iltro de búsqueda      | Borra               | r filtro         |                               |                               |                                       |
| A continuación se | e relacionan sus últim | as solicitudes. Re  | cuerde que podrá | i consultar, aceptar o denega | r los presupuestos ofrecidos, | pulsando sobre la referencia deseada. |
| Referencia        |                        | Тіро                |                  | Estado                        | F. Creación                   | Acción                                |
| M7000A448         |                        | PRESUPUEST          | )                | En trámite                    | 28/03/2022 17:4               | 1 C Volver a solicitar                |

Esta pantalla nos permite ver el estado en el que se encuentran cada una de las solicitudes que hayamos realizado, mediante un cuadro que nos muestra el número de referencia, el tipo de solicitud, el estado de la misma y la fecha de creación.

#### Referencia

Si pinchamos sobre el número de referencia, accederemos al detalle de la solicitud en concreto.

#### Тіро

**Presupuesto.** Estado inicial por defecto, hasta que el solicitante acepte alguna de las propuestas ofrecidas por la agencia.

**Solicitud.** Una vez aceptadas alguna de las propuestas de viaje por el solicitante pasará a ser una solicitud en firme, lo cual implicará autorización de la misma para poder continuar con las gestiones oportunas.

#### Estado

Conoceremos el momento de gestión en el que se encuentre la petición dependiendo del estado en el que se encuentre. Los más habituales son:

- En trámite: Pendiente de respuesta por parte de la agencia
- Pendiente de selección presupuesto: cuando la agencia ha ofrecido las opciones disponibles y el solicitante debe aceptar o denegar las mismas
- No aceptada por oferta: el solicitante no acepta ninguna propuesta de la agencia y propone una nueva alternativa
- Pdte adjuntar documento o Pdte Autorizar: cuando la petición en firme requiere un documento válido o ser autorizada por la persona habilitada al efecto para continuar con las gestiones
- Autorizada/denegada: en caso de que la petición se haya autorizado o denegado por parte del autorizador del organismo correspondiente.

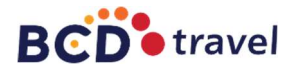

• **Documentación enviada o cerrada:** cuando se ha enviado la documentación al cliente a su email y las gestiones de la solicitud quedan finalizadas.

#### Acción

Adicionalmente, disponemos del botón Cvolver a solicitar que nos servirá en caso de querer realizar varias solicitudes con características iguales o similares sin necesidad de rellenar todos los campos detallados en el apartado Solicitud de Servicios.

Esta opción nos redirigirá al inicio de una solicitud, con la diferencia de que según vayamos avanzando en los pasos, encontraremos los campos rellenados con los datos de la solicitud que hayamos utilizado como referencia.

#### **PROCESO**

1. Realizar la solicitud (consultar apartado Solicitud de Servicios).

#### 2. Recibir opciones por parte de la agencia.

| Referencia   | Тіро                                   | Estado                              | F. Creación      | Acción               |
|--------------|----------------------------------------|-------------------------------------|------------------|----------------------|
| M7000A448    | PRESUPUESTO                            | Pendiente selección prsto.          | 28/03/2022 17:41 | C Volver a solicitar |
| Presupuestos | Pulse sobre la referencia de solicitud | l para seleccionar los presupuestos |                  |                      |

#### Pinchando sobre la referencia en cuestión podremos consultar lo ofrecido por la agencia.

| Aceptar pres                                                                                                    | upuesto seleccionado                                                                                                    | ゆ No aceptar presupuesto seleccionado                                                                                                    |                                            |
|----------------------------------------------------------------------------------------------------|----------------------------------------------------------------------------------------------------|----------------------------------------------------------------------------------------------------|--------------------------------------------|
| Selección                                                                                                    | Servicio                                                                                                    |                                                                                                    | Precio<br>pasajero                         |
| 0                                                                                                    | IBERIA                                                                                                    |                                                                                                    | 160 +<br>Service FEE                       |
| A continuac<br>en<br>los vuelos<br>Beria IB 3<br>Salida 13 M<br>Llegada 13<br>Duración 03<br>Clase Econd<br>Equipaje pe<br>CO2 emissio<br>Iberia IB 3<br>Salida 22 M                                           | ión se detallan 12<br>indicados. Por tar<br>1858<br>Iayo 2022, 11:35 MA<br>Mayo 2022, 14:50 O<br>1:15<br>imica (M)<br>Nus A320<br>rmmitión IPC<br>nn 173.273 kg/perso<br>1859<br>Iayo 2022, 15:40 Co    | as propuestas para sus opciones de viaje. Una oferta no se considera una reserva confirmada ni<br>nto, le invitamos a que se ponga en contacto con nosotros a la mayor brevedad para confirmar cu<br>adrid, (Adolfo Suarez Barajas) Terminal: 4<br>Copenhagen, (Kastrup) Terminal: 2<br>ona                                                                                       | le faculta para viajar<br>alquier oferta.  |
| 0                                                                                                    | AIR EUROPA                                                                                                    |                                                                                                    | 165 +<br>Service FEE                       |
| A continua<br>en<br>los vuelos<br>Iberia UX2<br>Salida 13 /<br>Llegada 13<br>Duración 0:<br>Clase Econo<br>Equipo Airl<br>Equipaje pi<br>CO2 emissio<br>Iberia UX5<br>Salida 22 /<br>Llegada 22<br>Duración 0: | ción se detallan 1.<br>indicados. Por ta<br>345<br>4ayo 2022, 11:35 M<br>Mayo 2022, 14:50 f<br>3:15<br>5:16<br>5:16<br>5:17<br>5:17<br>5:18<br>5:18<br>4ayo 2022, 15:40 C<br>Mayo 2022, 18:55 f<br>3:15 | as propuestas para sus opciones de viaje. Una oferta no se considera una reserva confirmada ni<br>nto, le invitamos a que se ponga en contacto con nosotros a la mayor brevedad para confirmar cu<br>ladrid, (Adolfo Suarez Barajas) Terminal: 4<br>Copenhagen, (Kastrup) Terminal: 2<br>iona<br>Copenhagen, (Kastrup) Terminal: 2<br>Madrid, (Adolfo Suarez Barajas) Terminal: 4 | le faculta para viajar<br>Jalquier oferta. |

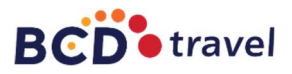

## 3. Aceptar o denegar propuesta.

## Aceptar:

- a. Seleccionar la propuesta que queremos aceptar.
- b. Pulsar en el botón "Aceptar presupuesto seleccionado"

| nc Aceptar pres | apuesto seleccionado P No aceptar presupuesto seleccionado |                      |
|-----------------|------------------------------------------------------------|----------------------|
| Selección       | Servicio                                                   | Precio<br>pasajero   |
| 0               | IBERIA                                                     | 160 +<br>Service FEE |
| ۲               | AIR EUROPA                                                 | 165 +<br>Service FEE |

Aparecerá tachado la opción NO seleccionada, quedando la información activa del presupuesto ACEPTADO.

| Servicio                                                                                                    | Precio<br>pasajero              |
|----------------------------------------------------------------------------------------------------|---------------------------------|
| IBERIA                                                                                                    | <del>160 + Service</del><br>FEE |
| A continuación se detallan las propuestas para sus opciones de viaje. Una oferta no se considera una reserva confirmada ni le faculta<br>en<br>las vuelos indicados. Por tanto, le invitamos a que se ponga en contacto con nosotros a la mayor brevedad para confirmar cualquier ofe<br>v<br>t<br>las solas de la 3058<br>Salida 13 Mayo 2022, 11:135 Madrid, (Adolfo Suarez Barajas) Terminal: 4<br>(Legada 13 Mayo 2022, 11:156 Copenhagen, (Kastrup) Terminal: 2<br>Duración 03:15<br>Clase Económica (M)<br>Equipo Airbus A320<br>Equipo Airbus A320<br>Equipo Airbus A320                                                                                                    | <del>para vlajar</del> -        |
| AIR EUROPA                                                                                                    | 165 + Service<br>FEE            |
| A continuación se detallan las propuestas para sus opciones de viaje. Una oferta no se considera una reserva confirmada ni le faculta<br>en<br>los vuelos indicados. Por tanto, le invitamos a que se ponga en contacto con nosotros a la mayor brevedad para confirmar cualquier ofe<br>Iberia UX2345<br>Salida 13 Mayo 2022, 11:35 Madrid, (Adolfo Suarez Barajas) Terminal: 4<br>Llegada 13 Mayo 2022, 14:50 Copenhagen, (Kastrup) Terminal: 2<br>Duración 03:15<br>Clase Económica (M)<br>Equipo Airbus A320<br>Equipaje permitido IPC<br>CO2 emission 173.273 kg/persona<br>Iberia UX5090<br>Salida 22 Mayo 2022, 15:40 Copenhagen, (Kastrup) Terminal: 2<br>Llegada 22 Mayo 2022, 18:55 Madrid. (Adolfo Suarez Barajas) Terminal: 4 | para viajar<br>rta.             |

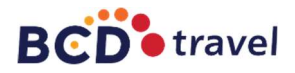

#### Denegar:

En caso de que las opciones ofrecidas no se ajusten a las necesidades del pasajero, el cliente dispone de la opción "No Aceptar Presupuesto seleccionado"

| Aceptar presupuesto seleccionado |            |                      |  |  |  |  |  |
|----------------------------------|------------|----------------------|--|--|--|--|--|
| Selección                        | Servicio   | Precio<br>pasajero   |  |  |  |  |  |
| 0                                | IBERIA     | 160 +<br>Service FEE |  |  |  |  |  |
|                                  |            |                      |  |  |  |  |  |
| 0                                | AIR EUROPA | 165 +<br>Service FEE |  |  |  |  |  |

A continuación, deberá indicar el motivo de la denegación pinchando en el desplegable, y rellenado las casillas correspondientes:

| Detalle no aceptación presupuesto                                                                                                    | ×       |                                                         |
|----------------------------------------------------------------------------------------------------|---------|---------------------------------------------------------|
| Motivo Necesito otra alternativa -                                                                                                    | 1       | Necesito otra alternativa -                             |
| Le recodamos que no se procederá a la emisión de la documentación, hasta que<br>TODOS los servicios que componen la solicitud, se encuentren Aceptados o<br>Anulados. | ei<br>K | Necesito otra alternativa<br>Ya no quiero este servicio |
| Observaciones<br>Introduzca el proveedor de la oferta                                                                                                    | 1       |                                                         |
| E                                                                                                    | inviar  |                                                         |

- Necesito otra alternativa, en caso que necesite otra opción diferente a la ofrecida. Al pinchar en enviar indicando los motivos, la agencia le enviará una nueva propuesta volviendo al paso 2 del proceso que estamos detallando.
- Ya no quiero este servicio, si finalmente no desea que la agencia gestione alguno de los servicios que se están presupuestando. Previo a la confirmación de selección de este motivo, la plataforma le mostrara un texto de aviso, como que este servicio en concreto no se prestará por parte de la Agencia, continuando el proceso normal con el resto de servicios si los hubiera.

Motivo Ya no quiero este servicio -

Si elige que ya no quiere este servicio se procederá a borrar dicho servicio de su solicitud. La agencia no procederá a la tramitación de este servicio concreto.

#### 4. Propuesta aceptada Solicitud en firme.

Una vez aceptada la propuesta por parte del solicitante, se iniciará el proceso de autorización dependiendo del tipo de flujo elegido por el organismo en cuestión.

Los flujos quedan definidos en el epígrafe siguiente (Flujos de Autorización)

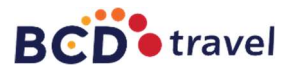

- Flujo documento autorizador: Si al aceptar los presupuestos no se ha adjuntado documento autorizador, la solicitud quedará pendiente de tramitar hasta que el documento sea adjuntado.
- Flujo autorizador: al aceptar los presupuestos, la solicitud será enviada al autorizador o autorizadores asignados. Dicha solicitud será tramitada cuando esta sea autorizada.

## 5. Envío de documentación

Una vez la petición haya sido autorizada mediante el flujo que corresponda, según haya decido el ministerio/organismo al que pertenece, la agencia enviará la documentación de los servicios a la dirección de correo electrónico que el solicitante haya registrado en su perfil.

## 6. Cambio de disponibilidad.

Puede ocurrir que, en el transcurso entre la aceptación de una opción y la autorización de la misma, la opción ofrecida por la agencia no se encuentre disponible. En este caso la agencia ofrecerá las alternativas disponibles volviendo al paso 2 de este proceso.

## FLUJOS DE AUTORIZACIÓN

## DOCUMENTO DE AUTORIZACIÓN VÁLIDO

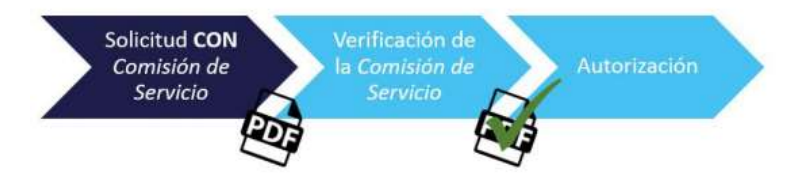

1. El solicitante deberá adjuntar la comisión u orden de servicio válida

## a. Documento Obligatorio desde el comienzo de la solicitud.

Debe disponer de la Comisión de Servicio o el documento equivalente, y adjuntarlo, en el mismo momento de hacer la solicitud de servicio.

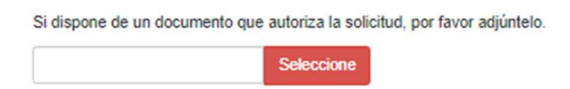

## b. Documento Obligatorio previo a la emisión.

Debe adjuntar el documento validador con carácter previo a la emisión de los títulos de transporte o alojamiento, bien en el momento de realizar la solicitud (en el tercer y último paso del proceso de solicitud), bien en el apartado Q Mis solicitudes pinchando sobre la referencia, donde encontrarán la opción en la parte inferior de la solicitud ya realizada:

| Pendiente documento a      | utorización                         |               |  |
|----------------------------|-------------------------------------|---------------|--|
| Si dispone de un documento | que autoriza la solicitud, por favo | or adjúntelo. |  |
|                            |                                     | Seleccione    |  |
| Enviar documento           | de autorización                     |               |  |

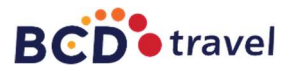

- 2. BCD Travel verificará que el documento adjunto sea válido para confirmar los servicios.
- **3. Una vez verificado el documento**, la petición quedará autorizada y se enviará la documentación de los servicios al solicitante.

## AUTORIZADORES

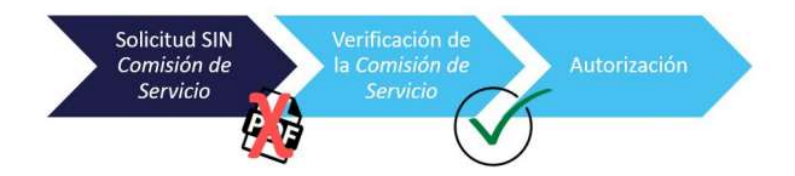

- 1. Una vez aceptada por el solicitante alguna de las opciones ofrecidas por la agencia, el sistema enviará automáticamente la solicitud a la persona habilitada para la comprobación y autorización de la misma.
- 2. El autorizador que corresponda recibirá un correo electrónico de aviso cuando tenga una nueva solicitud pendiente de autorizar.

O Autorizaciones

Los usuarios identificados por el organismo para la autorización de viajes dispondrán del botón autorización en el menú de la parte superior.

Accediendo a esta pantalla podrán gestionar las autorizaciones pendientes, ordenadas por fecha de salida de viaje, así como consultar las peticiones ya autorizadas o denegadas si fuese necesario.

| Ref. Solicitud   | Solicitante                             | Fec.Viaje           | Pasajero           | Destino       | Orden<br>Servicio/Motivo<br>denegación | Acción                  |
|------------------|-----------------------------------------|---------------------|--------------------|---------------|----------------------------------------|-------------------------|
| <u>M90009SZQ</u> | NURIA, PEÑA GÓMEZ<br>[27/10/2021 10:05] | 12/12/2021<br>00:00 | NURIA, PEÑA GÓMEZ  | BARCELONA     |                                        | 🖒 Autorizar 🛛 🍄 Denegar |
| MODODADEV        | ANA SANZ SOLIS                          | 07/04/2022          | ICNIACIO MALII EON | PDUCCELC (PE) |                                        | Autorizado por          |

Pulsando sobre la referencia podrá consultar los detalles de la misma.

El autorizador puede informar, si lo desea, del número de orden al autorizar la solicitud, o bien del motivo de denegación en caso de denegarla en el apartado

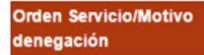

Para autorizar o denegar una solicitud deberá pinchar sobre el correspondiente botón en la última columna de la lista de solicitudes.

Acción

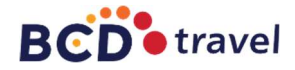

Puede ocurrir que una vez autorizada una solicitud, la opción ofrecida por la agencia no se encuentre disponible y la agencia procederá a ofrecerle otras alternativas. En este caso el autorizador podrá ver una nota informativa en la referencia en concreto "Se solicita autorización por cambio de disponibilidad".

|                                                                             | -                                      | ~                |                   |           |                                        |                        |
|-----------------------------------------------------------------------------|----------------------------------------|------------------|-------------------|-----------|----------------------------------------|------------------------|
| Ref. Solicitud                                                              | Solicitante                            | Fec.Viaje        | Pasajero          | Destino   | Orden<br>Servicio/Motivo<br>denegación | Acción                 |
| M90009SZQ<br>Se solicita<br>autorización<br>por cambio de<br>disponibilidad | NURIA,PEÑA GÓMEZ<br>[27/10/2021 10:05] | 12/12/2021 00:00 | NURIA, PEÑA GÓMEZ | BARCELONA |                                        | ic Autorizar 🗣 Denegar |

3. Una vez autorizada, la agencia enviará la documentación al correo electrónico que el solicitante haya registrado en su perfil.

## **CANCELACIÓN DE PETICIONES**

El solicitante tiene la opción, si lo desea, de cancelar su petición para la solicitud de una nueva o por simple anulación, siempre y cuando no haya recibido la documentación de la agencia, es decir siempre que su solicitud no se encuentre en el estado "Documentación enviada o Cerrada".

1. Encontrarse en la pantalla de la solicitud que desea cancelar.

Pinchando en **Q** Mis solicitudes y una vez localizada la solicitud, pinchar sobre la referencia de la misma para consultarla.

| Filtro de búso                 | lueda             |                      |               |                 |     |     |       |
|--------------------------------|-------------------|----------------------|---------------|-----------------|-----|-----|-------|
| Puede afinar su b<br>Solicitud | Solicitud         | n filtro para la mis | sma<br>NIF/TR | NIF/TR a buscar |     |     |       |
| Fecha de                       | Creación          | ~                    | F.Inicio      | Inicio rango    | F.F | Fin | rango |
| Q Aplicar fi                   | iltro de búsqueda | ⊗ Borra              | r filtro      |                 |     |     |       |

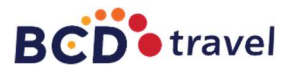

2- Pinchar sobre el botón "Cancelar solicitud".

| SOLICITUD DE VIAJE [En trámite]                                                   |
|-----------------------------------------------------------------------------------|
| Referencia: M7000A448                                                             |
| Realizada por NURIA,PEÑA GÓMEZ, el día 28/03/2022 17:41                           |
| MIN. CIENCIA E INNOVACION                                                         |
| [OIEO] INSTITUTO ESPAÑOL DE OCEANOGRAFÍA-IEO- / [EIEO10] HABILITACION SEDE MADRID |
| Remprine Cancelar Solicitud                                                       |

## **CANCELACIÓN O MODIFICACIÓN DE SERVICIOS**

Si posterior al envío de documentación el solicitante necesita modificar o cancelar alguno de los servicios confirmados:

1. Encontrarse en la pantalla de la solicitud que desea cancelar.

Pinchando en Q Mis solicitudes y una vez localizada la solicitud pinchar sobre la referencia de la misma para consultarla.

| BCD <sup>®</sup> tra | vel                   | iturdos 🔮 Mi Da      | rfil 🛛 Autorizacioner   | : @ Gestor         |                       | O Indicadoras      | G Salir                      |
|----------------------|-----------------------|----------------------|-------------------------|--------------------|-----------------------|--------------------|------------------------------|
|                      | A Mis solic           | iddes Imire          |                         | S Clesion          |                       |                    | Crodill                      |
| Filtro de búsq       | ueda                  |                      |                         |                    |                       |                    |                              |
| Puede afinar su b    | úsqueda indicando ur  | filtro para la misma | NIE/TR                  |                    |                       |                    |                              |
| Solicitud            | M90009szq             |                      | NIF/T                   | R a buscar         |                       |                    |                              |
| Fecha de             | Creación              | ~                    | F.Inicio Inicio         | rango              | F.I                   | Fin Fin r          | ango                         |
| Q Aplicar fi         | ltro de búsqueda      | ⊗ Borrar f           | iltro                   |                    |                       |                    |                              |
| A continuación se    | relacionan sus última | s solicitudes. Recu  | erde que podrá consulta | r, aceptar o deneg | ar los presupuestos o | frecidos, pulsando | sobre la referencia deseada. |
| Referencia           | _                     | Тіро                 | Estad                   | 0                  | F. Crea               | ción               | Acción                       |
| M90009SZQ            |                       | SOLICITUD VIAJE      | Docur                   | nentación enviada  | 27/10/2               | 021 10:05          | C Volver a solicitar         |

2. En la parte derecha de la pantalla, podrá ver los botones de modificar o eliminar en cada uno de los servicios de la solicitud confirmada.

| TRANSPORTES |          |                                 |       |           |
|-------------|----------|---------------------------------|-------|-----------|
| Origen      | Destino  | F.Salida/F.Regreso              | Medio | Acción    |
| MADRID      | BARCEONA | Ida: 22/04/2022 11:10  Regreso: | Aéreo | Modificar |

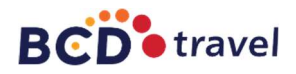

## 3. Cancelación

Para solicitar la cancelación de un servicio confirmado deberá pinchar en el botón **de servicio que** desea consultar la cancelación.

A continuación, su solicitud de cancelación llegará a la agencia, la cual le informará de las condiciones de cancelación del servicio.

Tras la aceptación de dichas condiciones por parte del solicitante, y sólo si desea continuar con la cancelación, se procederá a la cancelación de la reserva.

## 4. Modificación

Para solicitar la modificación de un servicio confirmado, deberá indicar las nuevas fechas pinchando sobre la casilla correspondiente donde le aparecerá un desplegable para que pueda seleccionarlas.

|             |          | e mai | e mail: |       |     |       |      |     |          |       |
|-------------|----------|-------|---------|-------|-----|-------|------|-----|----------|-------|
|             |          | •     | ♠       |       | Abr | il- 2 | 2022 | •   | <b>A</b> |       |
|             |          | Doi   | m Lun   | Mar   | Mié | Jue   | Vie  | Sáb | 11:00    |       |
|             |          | 2     |         | 29    | 30  | 31    | 1    | 2   | 12:00    |       |
|             |          |       | 3 4     | 5     | 6   | 7     | 8    | 9   | 13:00    |       |
| TRANSPORTES |          | 1     | 0 11    | 12    | 13  | 14    | 15   | 16  | 14:00    |       |
| A 1         |          | 1     | 7 18    | 19    | 20  | 21    | 22   | 23  | 15:00    |       |
| Origen      | Destino  | 2     | 4 25    | 26    | 27  | 28    | 29   | 30  | 16:00    | Accio |
| MADRID      | BARCEONA |       |         |       |     |       |      |     | -        | 1 N   |
|             |          | 22    | 04/20   | 22 11 | :10 |       |      |     |          |       |
|             |          | Peg   |         |       |     |       |      |     |          |       |
|             |          | Regi  | esu.    |       |     |       |      |     |          |       |

Una vez elegidas las nuevas fechas del servicio en concreto pulsar sobre el botón 🥫 Modificar

A continuación, su solicitud de modificación llegará a la agencia, la cual le informará de las condiciones de modificación del servicio. Tras la aceptación de dichas condiciones por parte del solicitante y sólo si desea continuar con la modificación, se procederá a modificar la reserva y el solicitante recibirá la nueva documentación en la dirección de email que haya registrado en su perfil.